# Wie kann ich die Absendergruppe "ALL" mit einem Nachrichtenfilter abgleichen?

### Inhalt

Einführung Hintergrundinformationen Wie kann ich die Absendergruppe "ALL" einem Nachrichtenfilter zuordnen und die Filteraktion überprüfen? Erstellen des Nachrichtenfilters Überprüfen der Filteraktion Zugehörige Informationen

# Einführung

In diesem Artikel wird beschrieben, wie die Absendergruppe "ALL" (Alle) einem Nachrichtenfilter zugeordnet wird und wie sichergestellt wird, dass diese auf der E-Mail-Security-Appliance (ESA) gefiltert wird.

## Hintergrundinformationen

Die Anforderung, Maßnahmen für Nachrichten zu ergreifen, die der "*ALL*"-Absendergruppe entsprechen, wie in der Tabelle unten angegeben, und wenn die Nachrichtenfilterbedingung von "*(sendergroup =="ALL")* keine positive Übereinstimmung zurückgibt. Dieses Verhalten ist darauf zurückzuführen, dass die Verbindung keiner der definierten Absendergruppen zugeordnet wurde. Daher wird es als "**none**" betrachtet. Um Nachrichten zu erkennen, die mit "*ALL*"-Absendergruppe übereinstimmen, kann ein Nachrichtenfilter konfiguriert werden.

|       |              | SenderBase™ Reputation Score ⑦ |    |    |    |    |   |    |   |   |   |     |                  |
|-------|--------------|--------------------------------|----|----|----|----|---|----|---|---|---|-----|------------------|
| Order | Sender Group | -10                            | -8 | -6 | -4 | -2 | 0 | 2  | 4 | 6 | 8 | +10 | Mail Flow Policy |
| 1     | RELAYLIST    | 1                              | 1  | 1  |    | 1  |   | 1  | 1 |   | 1 |     | RELAY            |
| 2     | WHITELIST    | 1                              | 1  | 1  |    | 1  |   | 1  | 1 |   |   | 1   | TRUSTED          |
| 3     | GRAYLIST     | 1                              | 1  | 1  | 1  | 1  |   | i. | 1 | 1 | 1 | -   | ACCEPTED         |
| 4     | BLACKLIST    | Ē                              | ,  | ,  |    | ۰, |   | 1  | 1 |   |   | 1   | BLOCKED          |
| 5     | SUSPECTLIST  | 1                              | 1  | i. | 1  | -  | • | i. | 1 | 1 | 1 | 1   | THROTTLED        |
| 6     | UNKNOWNLIST  | 1                              | 1  | 1  |    | 1  | + |    | , |   |   | -   | ACCEPTED         |
|       | ALL          |                                |    |    |    |    |   |    |   |   |   |     | ACCEPTED         |

# Wie kann ich die Absendergruppe "ALL" einem Nachrichtenfilter zuordnen und die Filteraktion überprüfen?

**Hinweis**: Die Bedingung der Absendergruppe kann nur mit Nachrichtenfiltern in der **CLI** der ESA konfiguriert werden.

### Erstellen des Nachrichtenfilters

Die Nachrichtenfiltersyntax, um Aktionen für Nachrichten auszuführen, die der Absendergruppe "*ALL*" entsprechen:

```
DEFAULT_Sendergroup:
if (sendergroup == "none")
{
  log-entry("Default Sender Group ALL matched");
  }
.
or
DEFAULT_Sendergroup:
if (sendergroup == "")
{
  log-entry("Default Sender Group ALL matched");
  }
.
```

#### Überprüfen der Filteraktion

E-Mails, die diesem Nachrichtenfilter zugeordnet sind, werden in mail\_logs oder Message Tracking (Nachrichtenverfolgung) angezeigt.

Ein Auszug aus einem mail\_log-Beispiel:

```
Thu Nov 23 22:37:44 2017 Info: New SMTP ICID 109 interface Management (10.10.10.1) address
10.10.10.12 reverse dns host unknown verified no
Thu Nov 23 22:37:44 2017 Info: ICID 109 ACCEPT SG None match ALL SBRS rfc1918 country not
applicable
Thu Nov 23 22:37:51 2017 Info: Start MID 329 ICID 109
Thu Nov 23 22:37:51 2017 Info: MID 329 ICID 109 From:
Thu Nov 23 22:37:56 2017 Info: MID 329 ICID 109 RID 0 To:
Thu Nov 23 22:38:04 2017 Info: SenderBase upload: 1 hosts totaling 3542 bytes
Thu Nov 23 22:38:25 2017 Info: MID 329 Message-ID '<68aa4b$a9@adesa3.cisco.com>
Thu Nov 23 22:38:25 2017 Info: MID 329 Subject 'SenderGroup Test - None'
Thu Nov 23 22:38:25 2017 Info: MID 329 ready 140 bytes from
Thu Nov 23 22:38:25 2017 Info: MID 329 Custom Log Entry: Default Sender Group ALL matched
Thu Nov 23 22:38:25 2017 Info: MID 329 matched all recipients for per-recipient policy DEFAULT
in the inbound table
Thu Nov 23 22:38:25 2017 Info: Delivery start DCID 0 MID 329 to RID [0]
Thu Nov 23 22:38:25 2017 Info: Message finished MID 329 done
Thu Nov 23 22:38:28 2017 Info: ICID 109 close
```

Weitere Informationen zu Nachrichtenfiltern finden Sie im erweiterten Konfigurationsleitfaden.

### Zugehörige Informationen

- Technischer Support und Dokumentation Cisco System
- Wie füge ich meiner Cisco E-Mail Security Appliance (ESA) einen neuen Nachrichtenfilter hinzu?
- <u>Unterschiede zwischen Nachrichtenfiltern und Content-Filtern auf der ESA</u>
- Wie schreibe ich effizientere Nachrichtenfilter?